## 園への連絡ページの使用方法

### 【園への連絡ページの表示】

 $\mathcal{PFVX}$ : <u>https://digitalpicture.enjikanrisystem.jp/hp/data/absenseweb.aspx</u>

#### ●当日の連絡の場合はこちらで 園との連絡に使用しているご本人のメールア ドレスを入力してください。 園への連絡Webサービス 🕐 次回からは前回送信時に入力したアドレスが 予め入力されて表示されます。 伝言した内容を1日前の分から翌60日まで メール 伝言状況の確認をする の凡そ2ケ月分が確認できます。 アドレス 伝言した日を確認できます。 例1:3人兄弟(A・B・C)で一番上のAは在園 園との連絡に使用している連絡済のアドレスを入 カしてください でない場合は、Bが1番目のチェック、C が2 番目のチェックとなります。 1: 2: 3: 4: 5: 0 実際の子供さんの人数ではなく、在園させて 子供さんを大きい方から年齢順にみて該当する子 園児 供さんの順番の番号をチェックして下さい。 いる子供さんのみを、大きい方から年齢順に (在園させている子供さんのみを対象として下さ みて、その順番の番号をチェックして下さい。 い。) 当日以外の場合はここをクリック 当日以外の連絡を希望する場合、このボタン ①当日以降の日付について受付します。 日付 を押し、次のページを確認してください。 ②当日は降園するまでは受け付けます。 ③選択した日付の全てに、内容が反映されます。 欠席の場合は、病気の場合は病欠、それ以 種別 都合による欠席の連絡----外は都合による欠席を選択してください。 園に連絡したいことがあればここに入力して ください。 伝言の 内容 ①文字は150文字まで入力できます。 送信 入力後、この送信ボタンを押してください Copyright © 2006-2021 ㈱コンフォート All Rights Reserved. since 2003.03.26

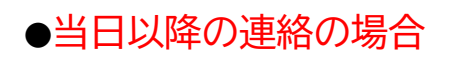

|             | 園への連絡Webサービス 🕜                                                                                                    |
|-------------|----------------------------------------------------------------------------------------------------|
|             |                                                                                                    |
| メール<br>アドレス | 伝言状況の確認をする<br>伝言した日を確認できます。                                                                                                    |
|             | 園との連絡に使用している連絡済のアドレスを入<br>力してください                                                                                                    |
| 围旧          | 1: □ 2: □ 3: □ 4: □ -5: □<br>子供さんを大きい方から年齢順にみて該当する子                                                                                                    |
| 122,122     | 供さんの順番の番号をチェックして下さい。<br>(在園させている子供さんのみを対象として下さ<br>い。)                                                                                                    |
| 日付          | <ul> <li>← 2021年03月 →</li> <li>日 月 火 水 木 金 土</li> <li>1 2 3 4 5 6</li> <li>□ □ □ □ □</li> <li>7 8 9 10 11 12 13</li> <li>□ □ □ □ □</li> <li>14 15 16 17 18 19 26</li> <li>□ □ □ □ □</li> <li>21 22 23 24 25 26 27</li> <li>□ □ □ □ □ □</li> <li>28 29 30 31</li> <li>□ □ □</li> <li>□ □ □</li> <li>① □ □</li> <li>① □</li> <li>① □</li> <li>① □</li> <li>① □</li> <li>① □</li> <li>○ □</li> <li>○ □</li></ul> |
| 種別          | <ul> <li>②当日は降園するまでは受け付けます。</li> <li>③選択した日付の全てに、内容が反映されます。</li> <li>都合による欠席の連絡 ✓</li> </ul>                                                                                                    |
|             | 都合により欠席します                                                                                                    |
| 伝言の<br>内容   |                                                                                                    |
|             |                                                                                                    |
|             | ① × 子は150 × 子ま ぐ入刀 ぐさま 9。                                                                                                    |
|             | \¥/≡                                                                                                    |

# 【伝言内容の表示】

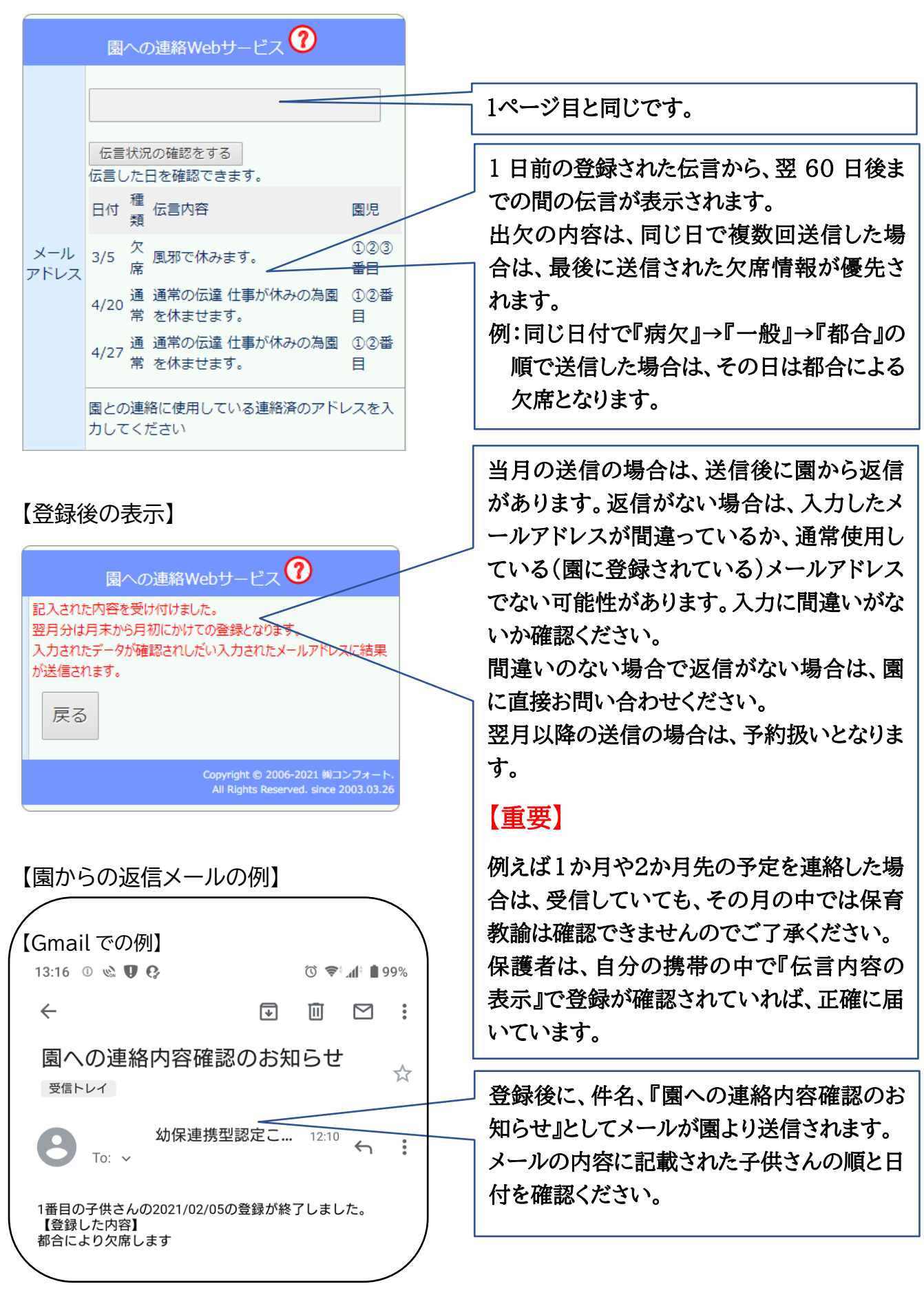

## 【補足】

子供さんのチェックをいれる番号の事例
 在園している子供さんのみを対象とします。
 きょうだいがいれば、長男・長女を、1として以下きょうだいの年齢順に番号を入れてください。
 子供①小学生 子供②在園 子供③入園していない 子供④在園

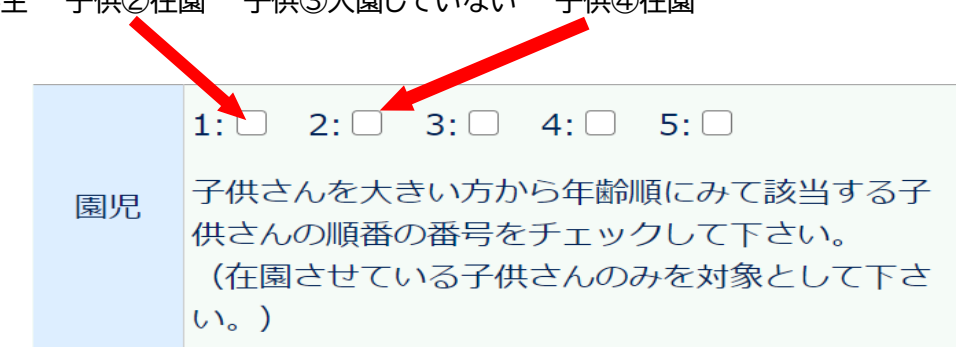

上の事例では、第2子の子供さんが1番目、第4子の子供さんが2番目となります。

② メールアドレスについての追加機能の案内

ご本人のメールアドレスを入力して送信を行うと、ご利用のブラウザー内に入力したメール アドレスが10日間保存されます。この保存期間内に、再度ご利用される場合は、メールアド レスの入力欄に前回入力したアドレスが予め入力された状態で表示されます。 保存期間を過ぎて入力する場合は再度の入力が必要です。

|             | 園への連絡Webサービス 🕜              |  |
|-------------|-----------------------------|--|
|             | 前回ご利用のメールアドレスが入力されました。      |  |
|             | ijyushi@gmail.com           |  |
| メール<br>アドレス | 伝言状況の確認をする<br>伝言した日を確認できます。 |  |

なお、書き換えなどで前回のデータと違う場合は下記のような確認メッセージが表示されます。 そのまま送信すると今回送信したものに変更されます。

|             | 園への連絡Webサービス 🕐                                                       |  |
|-------------|----------------------------------------------------------------------|--|
|             | 前回のメールアドレスはijyushi@gmail.comでした。<br>入力されたメールアドレスと違うようです。<br>ご確認ください。 |  |
|             | enji@gmail.com                                                       |  |
| メール<br>アドレス | 伝言状況の確認をする<br>伝言した日を確認できます。                                          |  |